## Как выдать задание из прошедших олимпиад

Задачи прошедших олимпиад — интерактивные задания для учеников 1-9 классов, которые проверяют знания школьников, тренируют внимание, логику, нестандартное мышление и развивают навыки необходимые ученикам в повседневной жизни.

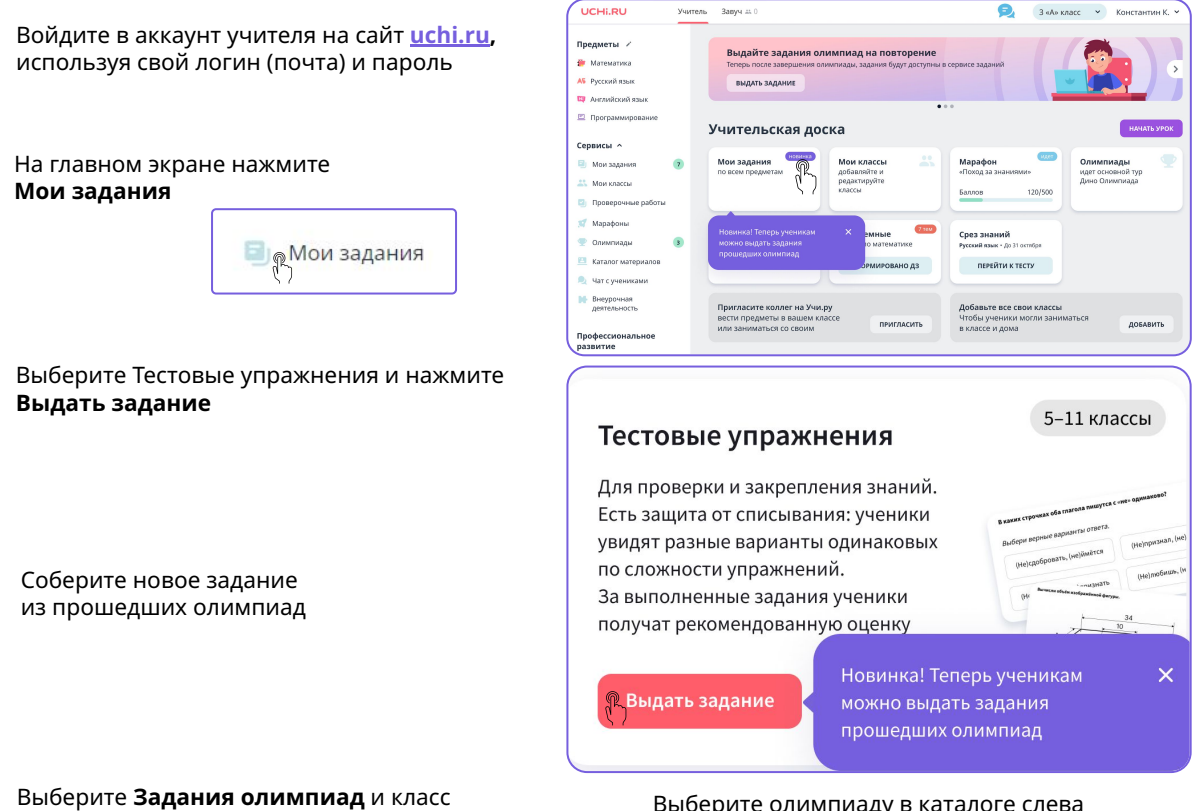

## Выберите олимпиаду в каталоге слева

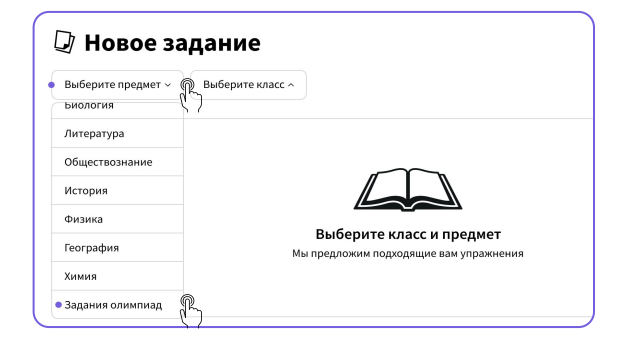

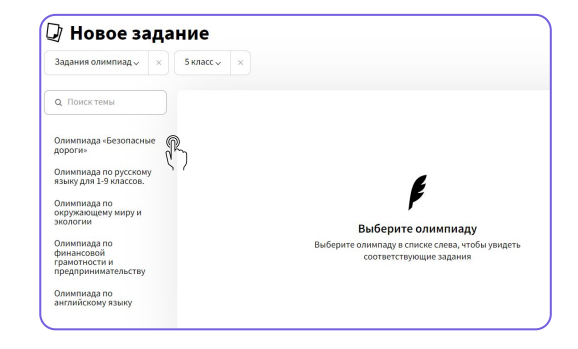

Выставите галочки напротив нужных заданий. Чтобы просмотреть само задание, нажмите **Посмотреть** 

| Новое задание       |                     | 4 задания<br>Очистить   |                 |
|---------------------|---------------------|-------------------------|-----------------|
| Задания олипиад ~ X | класс ч 🛛 🛛         | Что увидят ученики Собр | ать задание 🛛 → |
|                     |                     | (PL)                    |                 |
| Q. Поиск темы       | Осонная 2022        | 57                      |                 |
|                     | OCENN33 2022        |                         |                 |
| < Олимпиада «Безо   | Основной тур        |                         |                 |
|                     | 🕅 Пешеход           | Кому задава             | ли Посмотреть   |
| Осенняя 2022        | 🌾 🖊 Велосипедист    |                         | Посмотреть      |
|                     | 🗹 Дорожные знаки    |                         | Посмотреть      |
|                     | 🗹 Заметная одежда   | Кому задава             | ли Посмотреть   |
|                     | На улице            |                         | Посмотреть      |
|                     | Рядом с транспортом | Кому задава             | ли Посмотреть   |
|                     | Автомобиль          | Кому задава             | пи Посмотреть   |

Нажмите Собрать задание Собрать задание для перехода к настройке

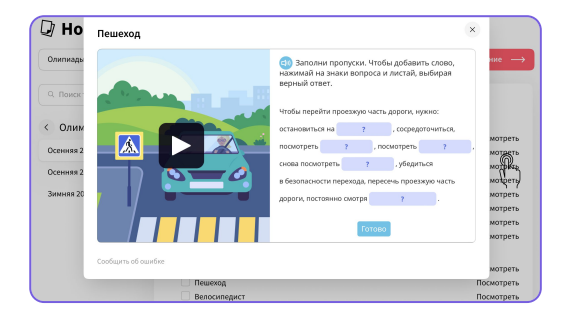

Чтобы посмотреть в каком виде ученики получат задания, нажмите Что увидят ученики

- Задайте настройки: 🕗 Новое задание Убедитесь, что выбрали Задание по олимпиаде для 3 класса Что увидят ученики 👖 Подтвердить нужные задания Состоит из 4 заданий и выставили необходимые настройки, и нажмите 3 Срок выполнения Время на выполнение Подтвердить Выберите, с какого по какое число включительно Укажите, сколько времени будет у учеников ученики смогут выполнять задание на выполнение всего задания с момента запуска Не ограничено ~ (?) Поставьте срок С 21 августа По 28 августа  $\sim$ 2 выполнения задания
- Отправьте задание ученикам

Если у вас есть классы на платформе Учи.ру, они будут отображаться в списке доступных.

Вы можете выдать задание как всему классу, так и отдельным ученикам, а также добавить новых, просто отправив им ссылку на задание.

• Где посмотреть выданные задания

Все выданные задания будут добавляться в общий **Список заданий** на главной странице сервиса. Чтобы просмотреть подробную информацию и статистику выполнения или отправить это задание другим ученикам, нажмите на него.

 Как посмотреть статистику выполнения заданий

> После того как ученики начнут выполнять задание, статистика появится в самом низу. Здесь можно увидеть сводку по всем ученикам и конкретному классу и статус каждого ребенка.

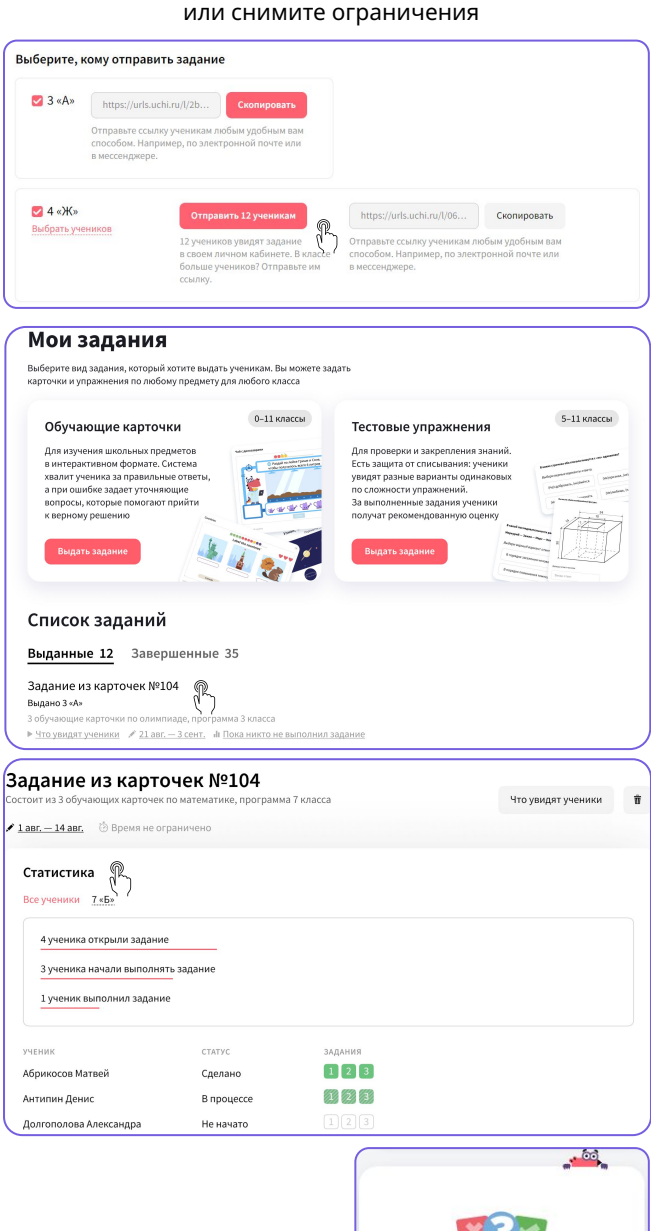

Выберите время выполнения задания

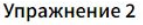

тестовое упражнение

Решено неверно

Посмотреть задание

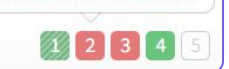

Что означают цвета статусов: — решено верно с первой попытки

- решено верно со второй/ третьей попытки
- 📒 решено частично
- 📕 решено неверно
- не решалось

Ученики увидят задание в разделе Задания от учителя в своем личном кабинете Задания от учителя

1 HOBOE